## **NaviNet Quick User Guide** Get Started Today!

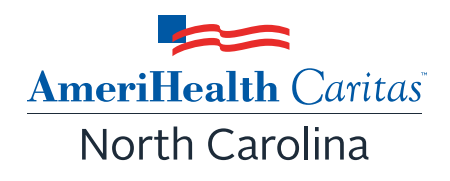

| Step 1: Log in.<br>• https://navinet.n.                   | avimedix.com    |  |
|-----------------------------------------------------------|-----------------|--|
| NantHealth <sup>®</sup> Nat                               | viNeť           |  |
| Sign In                                                   | AllPayer Access |  |
| Username:<br>Password:                                    | <b>(</b>        |  |
| Sign In<br>Forgot your password?<br>Forgot your username? | Windows Vist.   |  |
|                                                           |                 |  |

| NantHealth' NaviNet' Hom | e   Help   Contact Support Feedback |                       |   |
|--------------------------|-------------------------------------|-----------------------|---|
| Workflows ¥              |                                     |                       |   |
|                          | Ch                                  | oose Profile          |   |
| CIN level                | Group Name:                         | City:                 |   |
| renorts are              | Office Name:                        | State:                | ~ |
| not available            | Plan Name:                          | Username:             |   |
| not available.           | Office TIN/Account Number:          |                       |   |
|                          | 5                                   | earch Clear           |   |
| Office Name              |                                     | Full Address          |   |
|                          | Please use                          | search options above. |   |

## Step 3: Select Role.

• Use the drop-down menu to choose "Super Group Role."

| Vorkflows Y               |                          |  |
|---------------------------|--------------------------|--|
| ly Health Plans           |                          |  |
| atient Clinical Documents | Select Role              |  |
| ractice Documents         | Group Name: Office Name: |  |

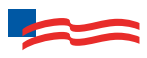

| anti-legit   NavNet' Nove   Nep   Contact Support   Perdenk  anti-legit   NavNet' Nove   Nep   Contact Support   Perdenk  anti-legit   Select Role  croup Name                                                                                                    |                                                                                   |
|----------------------------------------------------------------------------------------------------|-----------------------------------------------------------------------------------|
| Select Role  Select Role  Sele                                         | -                                                                                 |
| Pression       Select Role         Select Role       Group Rame:       Office Name:         Choose Role:       Super Group Role *     Choose Role: Super Group Role *  Choose Role: Super Group Role *  Choose Role:                                                                                                    | r                                                                                 |
| Select Role         Group Name:       Office Name:         Choose Role:       Super Group Role >         Choose Role:       Super Group Role >         Colspan= Choose a Provider Group and/or Provide         Filter Report Criteria as needed.       Super Group Role >       Net Health Caritas North Carolina       Administrative Report Selection   Report                                                                                                    |                                                                                   |
| adio Documents                                                                                                    | ·                                                                                 |
| Choose Role: Super Croup Role  CP 5: View Workflows for this Plan. Hover over "Report Inquiry." Select "Administrative Report Inquiry." Select "Administrative Report Inquiry."  CNentHealth NaviNet woorcows HEALTHPLANS  Net Carlies North Carolina  Ameritealth Carlias North Carolina  Ameritealth Carlias North Carolina  Ameritealth NoviNet  Ameritealth NoviNet  Ameritealth NoviNet  Ameritealth Carlias North Carolina  Ameritealth NoviNet  Ameritealth Carlias North Carolina  Ameritealth NoviNet  Ameritealth Carlias North Carolina  Ameritealth Carlias North Carolina  Ameritealth NoviNet  Ameritealth Carlias North Carolina  Ameritealth Carlias North Carolina  Ameritealth Carlias North Carolina  Ameritealth Carlias North Carolina  Ameritealth Carlias North Carolina  Ameritealth Carlias North Carolina  Ameritealth Carlias North Carolina  Ameritealth Carlias North Carolina  Ameritealth Carlias North Carolina  Ameritealth Carlias North Carolina  Ameritealth Carlias North Carolina  Ameritealth Carlias North Carolina  Ameritealth Carl                                         |                                                                                   |
| Per S: View Workflows for this Plan.<br>Hover over "Report Inquiry."<br>Select "Administrative Report Inquiry."<br>NontHealth NoviNet voorecows HEALTHARANS Control of the selection<br>Marcritealth Cardias Month Carolina Administrative Report Selection<br>Select Report: ECP Performance Rollup Report<br>Select Report: ECP Performance Rollup Report<br>Plass note, to request a PDF report fle you must have the Addea Reader application or your computer. To request CDV or Excel report fle you must have the Addea Reader application or your computer. To request CDV or Excel report fle you must have the Addea Reader application or your computer. To request CDV or Excel report fle you must have the Addea Reader application or your computer. To request ADV or Excel report fle you must have the Addea Reader application or your computer. To request CDV or Excel report fle you must have the Addea Reader application or your computer. To request CDV or Excel report fle you must have the Addea Reader application or your computer. To request ADV or Excel report fle you must have the Addea Reader application or your computer. To request ADV or Excel report fle you for the New FIS Excel or your computer, you will have the Addea Reader application or your computer. To request ADV or Excel report fle you for the New FIS Excel or your computer, you will have the Addea Reader application or your computer. To request ADV or Excel report fle your application or your computer. To request ADV or Excel report fle your application or your computer. To request ADV or Excel report fle your application or your computer. To request ADV or Excel report fle your application or your computer. To request ADV or Excel report fle your application or your computer. To request ADV or Excel report fle your application or your computer. To request ADV or Excel report fle your application or your computer. To request ADV or Excel report fle your application or your computer fle your application or your computer. To request ADV or Excel report fle your application or yo                           |                                                                                   |
| Ameritealth Caritas North Carolina Ameritealth Caritas North Carolina Ameritealth Caritas North Carolina Administrative Report Select Report                                                                                                    |                                                                                   |
| Administrative Reports Inquiry   Report Selection  AmeriHealth Caritas North Carolina Administrative Report Inquiry  Select Report:  Please note, to request a PDF report file you must have the <u>Adobe Reader</u> application on your computer. To request CSV or Excel report file you format. If you do not have PS Excel on your computer, you will have the option to simply save the report to your computer.  Please note, to request a PDF report file you must have the <u>Adobe Reader</u> application on your computer. To request CSV or Excel report file you format. If you do not have PS Excel on your computer, you will have the option to simply save the report to your computer.  Please note, to request a PDF report file you must have the <u>Adobe Reader</u> application on your computer.  Please note, to request a PDF report file you must have the <u>Adobe Reader</u> application on your computer.  Please note, to request a PDF report file you must have the <u>Adobe Reader</u> application on your computer.  Please note, to request a PDF report file you must have the <u>Adobe Reader</u> application on your computer.  Please note, to request a PDF report file you must have the <u>Adobe Reader</u> application on your computer.  Please note, to request a PDF report file you must have the <u>Adobe Reader</u> application on your computer.  Please note, you do not have PDF perform ance Rollup Report Selection Report Search  PCP Perform  Total Carlias North Carolina  Please note, your some net to to mit off to receive the report.  Provider/Member Information  Charles Provider Group Group Name - PIN  Select Report Tume  Addition  Please approved File Plane Computer  Please approved File Plane Computer  Please approved File Plane Computer  Please approved File Plane Computer  Please approved File Plane Computer  Please approved File Plane Computer  Please approved File Plane Computer  Please approved File Plane Computer  Please approved File Plane Computer  Please approved File Plane Computer  Please approved File Plane Computer  Please approved File Plane Computer  P | ଇ ଜଣ୍                                                                             |
| AmeriHealth Caritas North Carolina<br>Muninistrative Report Inquiry<br>Select Report: <u>PCP Performance Rollup Report</u><br>Pease note, to request a PDF report file you must have the <u>Adoba Reader</u> application on your computer. To request CSV or Excel report file you<br>format. If you do not have NS Excel on your computer, you will have the option to simply save the report to your computer.<br><b>eep 6: Select PCP Performance Rollup Report</b><br>• Use the drop-down menus to choose a Provider Group and/or Provid<br>• Filter Report Criteria as needed.<br>• Report Type will be in Excel for download.<br><b>international administrative Reports Inquiry</b> Report Selection Report Search<br><b>international Administrative Reports Inquiry</b> Report Selection Report Search<br><b>PCP Perform</b><br>North Carolina<br><b>Instructions</b><br>Performations<br>Provider/Member Information<br>• Choose a Provider Group Group Name - PIN<br>Select Bonest June & Courses                                                                                                    |                                                                                   |
| Please note, to request a PDF report file you must have the <u>Adobe Reader</u> application on your computer. To request CSV or Excel report file you format. If you do not have NS Excel on your computer, you will have the option to simply save the report to your computer.                                                                                                    |                                                                                   |
| Sep 6: Select PCP Performance Rollup Report   • Use the drop-down menus to choose a Provider Group and/or Provid   • Filter Report Criteria as needed.   • Report Type will be in Excel for download.     • NantHealth   NaviNet   • WORKFLOWS   • HEALTH PLANS   riHealth Caritas North Carolina   • Administrative Reports Inquiry   Report Selection   Report Selection   PCP Perform North Carolina   North Carolina   Please enter your search criteria, and dick "Search". * Indicates Required Fields.   NOTE: If your browser has an active popup blocker you may need to turn it off to receive the report.   Provider/Member Information * Choose a Provider Group Group Name - PIN Select Report Dupe. © Group Name - PIN                                                                                                    | w must have the MS Excel application on your computer. The report will open in Ex |
| Amerillealth Caritas North Carolina Administrative Reports Inquiry Report Selection Report Search PCP Perform PCP Perform PCP                                         | er.                                                                               |
| Please enter your search criteria, and click "Search". * Indicates Required Fields. NOTE: if your browser has an active popup blocker you may need to turn it off to receive the report.  Provider/Member Information  * Choose a Provider Group Group Name - PIN  Select Report Type. © Connect O Required                                                                                                    | nance Rollup Report v. 1.0.0                                                      |
| Provider/Member Information  Choose a Provider Group Name - PIN  Salact Report Type Connect O Requires                                                                                                    |                                                                                   |
| Choose a Provider Group Group Name - PIN                                                                                                    |                                                                                   |
| Salart Report Type                                                                                                    |                                                                                   |
| Sciect Report Type Utrrent O Previous                                                                                                    |                                                                                   |
| v100                                                                                                    |                                                                                   |
|                                                                                                    |                                                                                   |

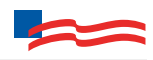

## Step 6: Select PCP Performance Rollup Report

- Use the drop-down menus to choose a Provider Group and/or Provider.
- Filter Report Criteria as needed.
- Report Type will be in Excel for download.

|                                                                                                | o NantHealth"   NaviNet"                                                                          | WORKFLOWS 👻 HEALTH PLANS 👻             |
|------------------------------------------------------------------------------------------------|---------------------------------------------------------------------------------------------------|----------------------------------------|
| eriHealth Caritas North Carolina   Adm                                                         | inistrative Reports Inquiry   Report Selection   R                                                | leport Search                          |
| AmeriHealth Caritas<br>North Carolina<br>Instructions                                          |                                                                                                   | PCP Performance Rollup Report v. 1.0.0 |
| Please enter your search criteria, and click "S<br>NOTE: if your browser has an active popup b | earch". * Indicates Required Fields.<br>locker you may need to turn it off to receive the report. |                                        |
| Provider/Member Information                                                                    |                                                                                                   |                                        |
| * Choose a Provider Group Gro<br>Select Report Type  Curren                                    | up Name - PIN<br>t O Previous                                                                     |                                        |
| v.1.0.0                                                                                        |                                                                                                   |                                        |
|                                                                                                |                                                                                                   |                                        |